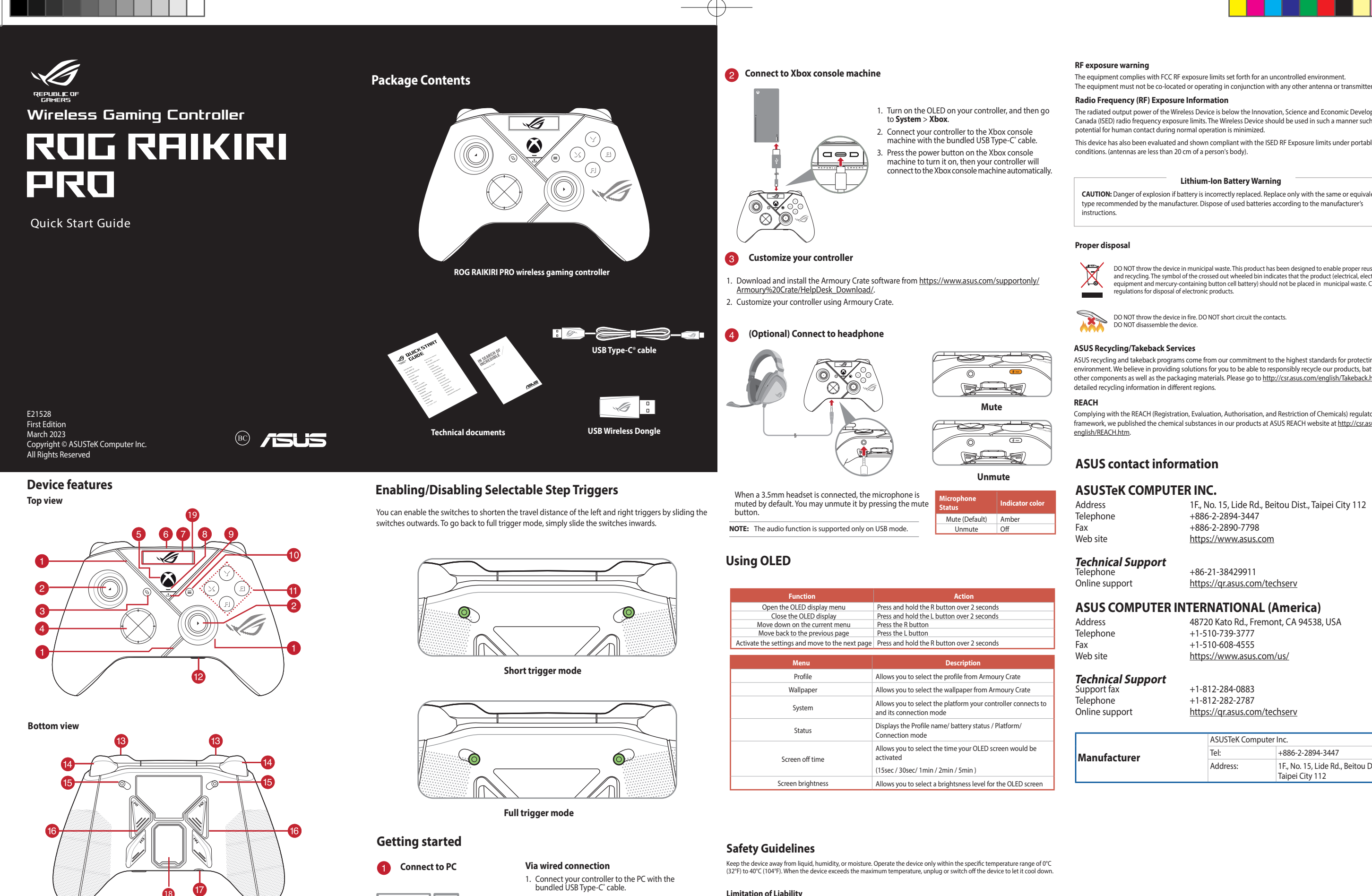

# 1 ROG Aura RGB LED

- 2 Joystick
- 3 View button
- 4 Hybrid D-pad
- 5 Xbox button
- 6 USB Type-C° port
- **OLED** Display
- 8 Controller status indicator
- 9 Share button 10 Menu button
- **11** ABXY buttons
- 12 Microphone mute and Pairing combo button
- 13 Bumpers (LB/RB)
- 14 Triggers (LT/RT)
- 15 Step trigger switches
- 16 Multi-functional rear buttons (M1/M2/M3/M4)
- 17 3.5mm headphone jack
- 18 USB Dongle with cover
- OLED control button L/R

ტ 0  $\bigcirc$  $\otimes$ 

#### **Via Bluetooth**

- 1. Press the Xbox button on your controller to power it on. 2. Turn on the OLED on your controller, and then go to System > PC > Bluetooth. The indicator LED
- flashes white slowly. outton for over 3 seconds until the indicator LED flashes rapidly white Press and hold the pa

Via 2.4Ghz

on your PC.

it on.

- NOTE: Your controller will automatically pair with the previously paired PC
- 4. Find the Bluetooth icon on the task bar on your PC then click Add a device > ROG RAIKIRI PRO >
- 5. The indicator LED flashes white first, then turns solid white indicating that the controller has been connected to the PC successfully
- 6. Execute the driver for installation.

#### NOTE: Download and install the driver from https://rog.asus.com/controllers/rog-raikiri-promodel/helpdesk\_download/.

OFF.

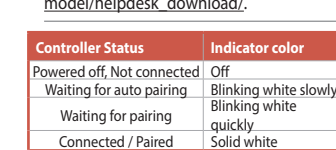

NOTE: In wireless connection mode, you can turn off your controller by pressing the Xbox button for over 6 seconds until the indicator is

Turn on the OLED on your controller, and then go to System > PC > USB.

3. The indicator LED flashes white first, then turns solid white indicating that the controller has been connected to the PC successfully.

1. Open the dongle cover on the back of the

controller to pick up the bundled USB dongle.

Insert the USB dongle into an available USB port

3. Press the Xbox button on your controller to power

4. Turn on the OLED on your controller, and then go

5. The indicator LED flashes white first, then turns

solid indicating that the controller has been connected to the PC successfully.

to System > PC > RF 2.4Ghz.

Limitation of Liability Circumstances may arise where because of a default on ASUS' part or other liability, you are entitled to recover damages from ASUS. In each such instance, regardless of the basis on which you are entitled to claim damages from ASUS. ASUS is liable for no more than damages for admages for body in jury (including death) and damage to real property and tangible personal property, or any other actual and direct damages resulted from omission or failure of performing legal duties under this Warranty Statement, up to the listed contract price of each product. ASUS will only be responsible for or indemnify you for loss, damages or claims based in contract, tort or infringement under this Warranty State This limit also applies to ASUS' suppliers and its reseller. It is the maximum for which ASUS, its suppliers, and your reseller are collectively responsibl

UNDER NO CIRCUMSTANCES IS ASUS LIABLE FOR ANY OF THE FOLLOWING: (1) THIRD-PARTY CLAIMS AGAINST YOU FOR DAMAGES; (2) LOSS OF, OR DAMAGE TO, YOUR RECORDS OR DATA; OR (3) SPECIAL, INCIDENTAL, OR INDIRECT DAMAGES OR FOR ANY ECONOMIC CONSEQUENTIAL DAMAGES (INCLUDING LOST PROFITS OR SAVINGS), EVEN IF ASUS, ITS SUPPLIERS OR YOUR RESELLER IS INFORMED OF THEIR POSSIBILITY.

## Notices

Federal Communications Commission Statement This device complies with Part 15 of the FCC Rules. Operation is subject to the following two condition

This device may not cause harmful interference.

Ims gevice may not cause harmful interference.
This device must accept any interference received including interference that may cause undesired operation.
This equipment has been tested and found to comply with the limits for a Class B digital device, pursuant to Part 15 of the FCC Rules. These limits are designed to provide reasonable protection against harmful interference in a residential installation.
This equipment generates, uses and can radiate radio frequency energy and, if not installed and used in accordance with manufacturer's instructions, may cause harmful interference to radio communications. However, there is no guarantee that interference will not occur in a particular installation. If this equipment does cause harmful interference to radio or television reception, which can be determined by turning the equipment off and on, the user is encouraged to try to correct the interference by one or more of the following measures:

- Reorient or relocate the receiving antenna.
- Increase the separation between the equipment and receiver Connect the equipment to an outlet on a circuit different from that to which the receiver is connected Consult the dealer or an experienced radio/TV technician for help.
  - CAUTION! The use of shielded cables for connection of the monitor to the graphics card is required to assure compliance with FCC regulations. Changes or modifications to this unit not expressly approved by the party responsible for compliance could void the user's authority to operate this equipment.

This equipment complies with FCC/ISED radiation exposure limits set forth for an uncontrolled environment. End user must follow the specific operating instructions for satisfying RF exposure compliance. This transmitte must not be co-located or operating in conjunction with any other antenna or transmitter

The portable device is designed to meet the requirements for exposure to radio waves established by the ISED. These requirements set a SAR limit of 1.6 W/kg averaged over one gram of tissue.

### **RF** exposure warning

The equipment complies with FCC RF exposure limits set forth for an uncontrolled environment

#### Radio Frequency (RF) Exposure Information

The radiated output power of the Wireless Device is below the Innovation, Science and Economic Development Canada (ISED) radio frequency exposure limits. The Wireless Device should be used in such a manner such that the potential for human contact during normal operation is minimized.

This device has also been evaluated and shown compliant with the ISED RE Exposure limits under portable exposure conditions. (antennas are less than 20 cm of a person's body).

#### Lithium-Ion Battery Warning

CAUTION: Danger of explosion if battery is incorrectly replaced. Replace only with the same or equivalent type recommended by the manufacturer. Dispose of used batteries according to the manufacturer's

#### Proper disposa

DO NOT throw the device in municipal waste. This product has been designed to enable proper reuse of parts and recycling. The symbol of the crossed out wheeled bin indicates that the product (electrical, electronic equipment and mercury-containing button cell battery) should not be placed in municipal waste. Check local regulations for disposal of electronic products.

DO NOT throw the device in fire. DO NOT short circuit the contacts. DO NOT disassemble the device.

#### ASUS Recycling/Takeback Services

ASUS recycling and takeback programs come from our commitment to the highest standards for protecting our environment. We believe in providing solutions for you to be able to responsibly recycle our products, batte other components as well as the packaging materials. Please go to <u>http://csr.asus.com/english/Takeback.htm</u> for detailed recycling information in different regions.

Complying with the REACH (Registration, Evaluation, Authorisation, and Restriction of Chemicals) regulatory framework, we published the chemical substances in our products at ASUS REACH website at http://csr.asus.com/ english/REACH.htm.

# **ASUS contact information**

### ASUSTeK COMPUTER INC.

| lress  | 1F., No. 15, Lide Rd., Beitou Dist., Taipei City 112 |
|--------|------------------------------------------------------|
| phone  | +886-2-2894-3447                                     |
|        | +886-2-2890-7798                                     |
| o site | https://www.asus.com                                 |
|        |                                                      |

# Technical Support

Online support

# +86-21-38429911 https://gr.asus.com/techserv

# **ASUS COMPUTER INTERNATIONAL (America)**

48720 Kato Rd., Fremont, CA 94538, USA +1-510-739-3777 +1-510-608-4555 https://www.asus.com/us/

# Technical Support

Online support

+1-812-284-0883 +1-812-282-2787 https://gr.asus.com/techserv

|             | ASUSTER Computer Inc. |                                                         |
|-------------|-----------------------|---------------------------------------------------------|
| nufacturer  | Tel:                  | +886-2-2894-3447                                        |
| indiactarei | Address:              | 1F., No. 15, Lide Rd., Beitou Dist.,<br>Taipei City 112 |